# INTERNET BANKING

## Hromadné platby – import zo súboru všетко, čo je моžné M VÚB BANKA

Bank of INTESA m SNNPAOLO

www.vub.sk, with.vub.sk, 0850 123 000

# VYNOVENÝ INTERNET BANKING

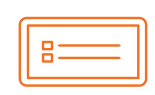

Nový moderný dizajn

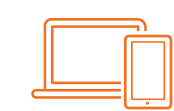

**Dostupnosť** zo všetkých zariadení

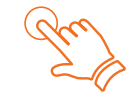

**Prehľad o svojich financiách** vždy na dosah ruky

# SPRIEVODCA HROMADNÝMI PREVODMI

## ČO SÚ HROMADNÉ PREVODY?

- + hromadný prevod je dávka viacerých platobných príkazov, ktorých zadávanie je navrhnuté tak, aby vám šetrilo čas
- v jednej dávke prevodov môžete spolu zadať až 200 prevodov, ktoré budú spoločne autorizované len jedenkrát
- prevody môžete zadávať manuálne (opakovaným vyplnením dát prevodu na formulári na zadanie prevodu do dávky) alebo nahraním importného súboru (napríklad z účtovného systému)
- cez hromadné prevody môžete spolu v jednej dávke zadávať prevody z rôznych zdrojových účtov, v rôznych menách, s rôznym dátumom splatnosti a na rôzne cieľové účty

### KDE NÁJDETE MOŽNOSŤ ZADANIA HROMADNÉHO PREVODU?

- 1. V hlavnom menu vyberte možnosť Platby.
- 2. Vyberte možnosť Hromadný prevod.

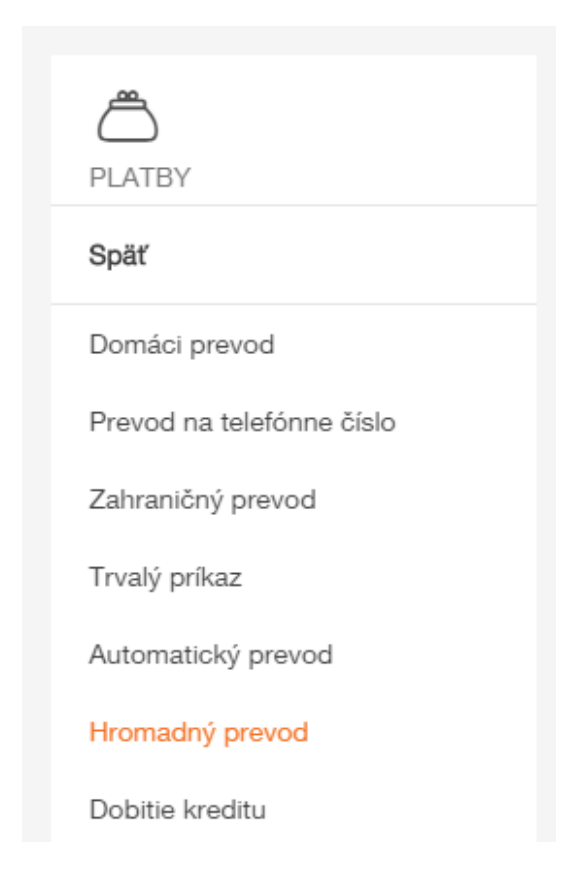

## AKO POSTUPOVAŤ PRI ZADANÍ HROMADNÝCH PREVODOV

1. Ak nechcete zadávať prevody manuálne, ale importom zo súboru, kliknite na tlačidlo *Import zo súboru*.

| Hromadné zadávanie prevodov                                                                                                | Zadanie údajov o hromadnom prevode 🔵 – 🐲 🕳       |
|----------------------------------------------------------------------------------------------------|--------------------------------------------------|
| Preddefinované dáta<br>Maj účet*<br>SK070017860955 (EUR) VÚB konto ✓<br>Dátum splatnosti<br>Pridať prevod Import zo súboru | Konštantný symbol                                |
| Zoznam prevodov dávky<br>Hľadať Ovšetky Ochybné                                                                            |                                                  |
| # MÔJ ÚČET ÚČET PARTNERA SUMA                                                                                              | DÁTUM INFORMÁCIA PRE STAV<br>SPLATNOSTI PARTNERA |
| Tabuľka neobsahuje žiadny záznam.                                                                                          |                                                  |
| Zmeniť Odobrať Detail Kopírovať                                                                                            |                                                  |
| Späť                                                                                                    | Pokračovať                                       |

2. Pomocou tlačidla *Vybrať súbor* vyhľadáte na disku počítača svoj importný súbor s prevodmi.

| Import hromadného prevodu                                                                                                    |                                                                                                    |
|----------------------------------------------------------------------------------------------------|----------------------------------------------------------------------------------------------------|
| Prostredníctvom XML alebo TXT súboru môžete pridať prevodné príkazy o<br>súborov. Dávku je potrebné neskôr potvrdiť a autorizovať a až tak budú jeo | lo zoznamu dávky. Môžete postupne importovať aj viacero<br>dnotlivé prevodné príkazy prijaté na realizáciu. |
| Import súboru<br><u>Vybrať súbor</u>                                                                                                    | Formát tuzemských importných súborov                                                                        |
| Späť                                                                                                    | Pridať do zoznamu                                                                                           |

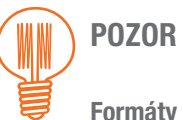

#### Formáty importných súborov sú opísané v osobitnom manuáli.

Podporované sú 2 typy formátov importných súborov. V prípade podnikateľských účtov je to XML súbor a v prípade osobných účtov aj upravený TXT formát.

#### Príklad formátu TXT:

| uctovnictvo.txt - Notepad                                                                                                    |  |
|----------------------------------------------------------------------------------------------------|--|
| File Edit Format View Help                                                                                                    |  |
| 1,10.08.15,000019-0001035053,00000-0000123,1100,"1,00",EUR,"1234","0308","5678","hpp"<br>1,10.08.15,000019-0001035053,00000-0000123123,1111,"1,50",EUR,"1112","0304","9765","hpp"<br>1,10.08.15,000019-0005824658,00000-0000123,1100,"0,20",EUR,"1234","0308","5678","hpp"<br>1,10.08.15,000019-0005824658,00000-0000123,1100,"0,40",EUR,"1234","0308","5678","hpp"<br>1,10.08.15,000019-0005824658,00000-0000123,1100,"0,80",EUR,"1234","0308","5678","hpp"<br>1,10.08.15,000019-0005824658,00000-0000123,1100,"0,80",EUR,"1234","0308","5678","hpp"<br>1,10.08.15,000019-0005824658,00000-0000123,1111,"1,50",EUR,"1121","0304","9765","hpp"<br>1,10.08.15,000019-0005824658,000019-0009565753,0200,"1,00",EUR,"1231","0008","4566","hpp"<br>1,10.08.15,000019-0005824658,00000-0000123123,5200,"2,00",EUR,"4564","0308","4562","hpp"<br>1,10.08.15,000019-0005824658,00000-0000123123,5200,"2,00",EUR,"4564","0308","4562","hpp"<br>1,10.08.15,000019-0005824658,00000-0000123123,5200,"2,00",EUR,"4564","0308","4564","hpp"<br>1,10.08.15,000019-0005824658,00000-0000123123,5200,"2,00",EUR,"4564","0308","4564","hpp"<br>1,10.08.15,000019-0005824658,00000-0000123123,5200,"2,00",EUR,"4564","0308","4564","hpp"<br>1,10.08.15,000019-0005824658,00000-0000123123,5200,"2,00",EUR,"4564","0308","4564","hpp" |  |

| Import hromadného prevodu                                                                      |                       |                                                                                                    |
|------------------------------------------------------------------------------------------------|-----------------------|----------------------------------------------------------------------------------------------------|
| Prostredníctvom XML alebo TXT súboru môžete<br>súborov. Dávku je potrebné neskôr potvrdiť a au | pridať p<br>Itorizova | prevodné príkazy do zoznamu dávky. Môžete postupne importovať aj viacero<br>ať a až tak budú jednotlivé prevodné príkazy prijaté na realizáciu. |
| Import súboru<br><u>hromadny prevod.txt (322 B)</u>                                            | Î                     | Formát tuzemských importných súborov                                                                                                    |
| Späť                                                                                           |                       | Pridať do zoznamu                                                                                                    |

3. a) V prípade správneho formátu súboru sa zobrazí okno, v ktorom je vypísaný počet prevodov, a kliknutím na tlačidlo *Pridať* pridáte do zoznamu dané prevody zo súboru.

| mport hromadného prevodu                              |        |
|-------------------------------------------------------|--------|
| Počet prevodov identifikovaných v importnom súbore: 3 |        |
| Späť                                                  | Pridať |

b) V prípade nesprávneho súboru sa zobrazí tabuľka so zoznamom chýb a nie je možné daný súbor naimportovať. Tlačidlom *Späť* sa vrátite na predchádzajúcu obrazovku a môžete naimportovať správny súbor. Chybu vo svojom importnom súbore nájdete jednoducho na základe *Sumarizácie chýb. Poradové číslo* – poradové číslo prevodu, v ktorom sa nachádza chyba; *Chyby* – pole, v ktorom sa nachádza chyba.

| Počet prevodov identifikovaných v importnom súbore: 4                 |                                            |
|-----------------------------------------------------------------------|--------------------------------------------|
| Počet prevodov v importnom súbore identifikovaných ako nevalidných: 2 | 2                                          |
| Nie je možné naimportovať importný súbor.                             |                                            |
| Sumarizácia chýb                                                      |                                            |
| PORADOVÉ ČÍSLO                                                        | СНҮВҮ                                      |
| 3                                                                     | Neplatný formát poľa "Číslo účtu príkazcu" |
| 4                                                                     | Neplatný formát poľa "Číslo účtu príkazcu" |
|                                                                       |                                            |
| Späť                                                                  |                                            |

4. Ak zoznam prevodov obsahuje všetky prevody, ktoré potrebujete poslať, kliknite na Pokračovať.

| omadné                                                         | zadávanie prevoc                                                                                                    | JOV                                                                                                    |                                                  | Z                                                                           | adanie údajov o hromadnom p                                                        | orevode 📕      |
|----------------------------------------------------------------|----------------------------------------------------------------------------------------------------|----------------------------------------------------------------------------------------------------|--------------------------------------------------|-----------------------------------------------------------------------------|------------------------------------------------------------------------------------|----------------|
| Rekapit                                                        | tulácia                                                                                                    |                                                                                                    |                                                  |                                                                             |                                                                                    | ~              |
| Preddef                                                        | inované dáta                                                                                                    |                                                                                                    |                                                  |                                                                             |                                                                                    |                |
| Môj účet                                                       | *                                                                                                    | ~                                                                                                    |                                                  |                                                                             |                                                                                    |                |
| ⊟ Da                                                           | átum splatnosti                                                                                                    |                                                                                                    | Konštantný                                       | symbol                                                                      |                                                                                    | ~              |
| Pridať p                                                       | prevod Import zo sút                                                                                                    | boru                                                                                                    |                                                  |                                                                             |                                                                                    |                |
|                                                                |                                                                                                    |                                                                                                    |                                                  |                                                                             |                                                                                    |                |
|                                                                |                                                                                                    |                                                                                                    |                                                  |                                                                             |                                                                                    |                |
| Zoznam<br>Hiadat                                               | prevodov dávky                                                                                                    | 🔵 chybné                                                                                                    |                                                  |                                                                             |                                                                                    |                |
| Zoznam<br>Hiadat                                               | Prevodov dávky                                                                                                    | Chybné<br>ÚČET PARTNERA                                                                                                    | SUMA                                             | DÁTUM<br>SPLATNOSTI                                                         | INFORMÁCIA PRE<br>PARTNERA                                                         | STAV           |
| Zoznam<br>Hīadat<br>= *                                        | prevodov dávky                                                                                                    | Chybné<br>ÚČET PARTNERA<br>SK750200000190017875057                                                                                                    | SUMA<br>20,00 €                                  | DÁTUM<br>SPLATNOSTI<br>12.07.2017                                           | INFORMÁCIA PRE<br>PARTNERA<br>testujeme1                                           | STAV           |
| Zoznam<br>Hīadat<br>2                                          | рrevodov dávky<br>všetky<br>мо́л účет<br>SK520018137953<br>SK520018137953                                                                                                    | Chybné<br>UČET PARTNEBA<br>SK750200000190017875057<br>SK7502000000190017875057                                                                                                    | SUMA<br>20,00 €<br>30,00 €                       | DÁTUM<br>SPLATNOSTI<br>12.07.2017<br>12.07.2017                             | INFORMÁCIA PRE<br>PARTNERA<br>testujeme1<br>testujeme2                             | STAV           |
| Zoznam<br>Hľadať<br>1<br>2<br>3                                | рrevodov dávky<br>všetky<br>мо́л účет<br>SK520018137953<br>SK520018137953                                                                                                    | Chybné<br>UČET PARTNERA<br>SK750200000190017875057<br>SK7502000000190017875057<br>SK7502000000190017875057                                                                            | SUMA<br>20,00 €<br>30,00 €<br>30,00 €            | DATUM<br>SPLATNOSTI<br>12.07.2017<br>12.07.2017<br>12.07.2017               | INFORMÁCIA PRE<br>PARTNERA<br>testujeme1<br>testujeme2<br>testujeme3               | STAV<br>•      |
| Zoznam<br>Hradať<br>1<br>2<br>3<br>3                           | рrevodov dávky                                                                                                    | Chybné<br>ÚČET PARTNERA<br>SK750200000190017875057<br>SK750200000190017875057<br>SK750200000190017875057                                                                              | SUMA<br>20,00 €<br>30,00 €<br>30,00 €<br>30,00 € | DATUM<br>SPLATNOSTI<br>12.07.2017<br>12.07.2017<br>12.07.2017<br>12.07.2017 | INFORMÁCIA PRE<br>PARTNERA<br>testujeme1<br>testujeme2<br>testujeme3<br>testujeme3 | STAV<br>•<br>• |
| Zoznam                                                         | prevodov dávky           • všetky           мůj účет           SK520018137953           SK520018137953           SK520018137953           SK520018137953           SK520018137953           SK520018137953                                              | <ul> <li>chybné</li> <li>ÚČET PARTNERA</li> <li>SK750200000190017875057</li> <li>SK750200000190017875057</li> <li>SK750200000190017875057</li> <li>SK750200000190017875057</li> </ul> | SUMA<br>20,00 €<br>30,00 €<br>30,00 €<br>30,00 € | DÁTUM<br>SPLATNOSTI<br>12.07.2017<br>12.07.2017<br>12.07.2017<br>12.07.2017 | INFORMÁCIA PRE<br>PARTNERA<br>testujeme1<br>testujeme2<br>testujeme3<br>testujeme3 | STAV<br>•<br>• |
| Zoznam<br>Hľadať<br>3<br>2<br>3<br>4<br>Počet záznar<br>Zmeniť | Prevodov dávky <ul> <li>všetky</li> <li>MOJ ÚČET</li> <li>SK520018137953</li> <li>SK520018137953</li> <li>SK520018137953</li> <li>SK520018137953</li> <li>SK520018137953</li> <li>MOV v tabuľke: 10 20 50 1</li> <li>Odobrať</li> <li>Detail</li> </ul> | <ul> <li>chybné</li> <li>úČET PARTNERA</li> <li>SK750200000190017875057</li> <li>SK750200000190017875057</li> <li>SK750200000190017875057</li> <li>SK750200000190017875057</li> </ul> | SUMA<br>20,00 €<br>30,00 €<br>30,00 €            | DĂTUM<br>SPLATNOSTI<br>12.07.2017<br>12.07.2017<br>12.07.2017<br>12.07.2017 | INFORMÁCIA PRE<br>PARTNERA<br>testujeme1<br>testujeme2<br>testujeme3<br>testujeme3 | STAV<br>O<br>O |

- 5. a) Overte si správnosť údajov, ktoré ste zadali. Všetky zadané prevody nájdete v prehľadnej forme v PDF súbore "Detailný prehľad".
  - b) Ak si želáte niektorý z údajov opraviť, môžete sa vrátiť späť na predchádzajúcu obrazovku a chybný prevod opraviť.

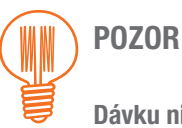

#### Dávku nie je možné zadať, pokiaľ obsahuje aspoň jeden chybný prevod.

Stav prevodu sa zobrazuje v stĺpci STAV, pričom červená ikonka je chybný stav a zelená ikonka je korektný stav. Podržaním kurzora nad ikonkou sa vám zobrazí detailný popis stavu. V tomto prípade musíte parametre prevodu upraviť alebo ho z dávky odstrániť.

| Hromadné zadávanie prevodov                                                                                                    | Overenie prevodu 🛛 🗕 🚽 |
|----------------------------------------------------------------------------------------------------|------------------------|
| Rekapitulácia                                                                                                    | ~                      |
| Počet správnych prevodov identifikovaných v dávke: 4<br>V priloženom PDF súbore nájdete identifikátor, ktorý bol pridelený tejto dávke.<br>Detailný prehľad (PDF súbor): Stiahnut |                        |

- 6. a) Ak si prajete dostať na e-mail potvrdenie o zadaní prevodu, zaškrtnite príslušné pole na obrazovke a zadajte e-mailovú adresu.
  - b) Ak máte zadanú e-mailovú adresu v profile upozornení, pole na zadanie e-mailovej adresy bude predvyplnené.
  - c) Potvrdenie je možné samozrejme vytvoriť aj neskôr, ale už len pre každý prevod samostatne.
- 7. a) Ak sú všetky údaje správne, potvrďte prevod svojím bezpečnostným prvkom (napr. SMS kódom).
  - b) V prípade, že banka vyhodnotí danú transakciu ako bezpečnú, upozorní na to a použitie bezpečnostného prvku nebude potrebné.

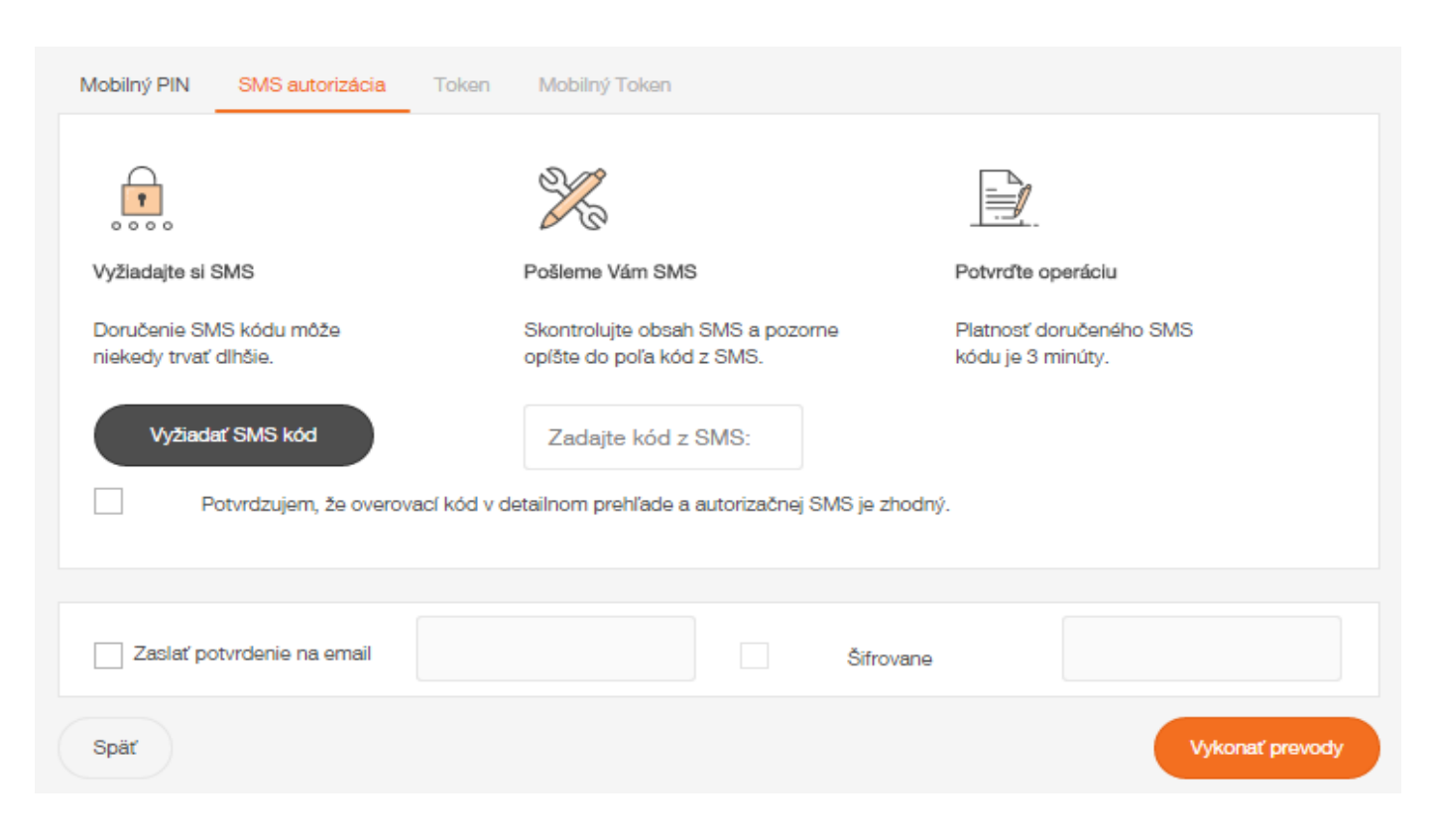

- 8. Na odoslanie prevodu na spracovanie do banky stlačte tlačidlo Vykonať prevody.
- 9. Keďže hromadný prevod môže obsahovať niekoľko stoviek prevodov, štandardne do niekoľkých minút dostanete nielen na e-mail (ak ste ho zadali), ale aj do svojej schránky správ potvrdenie, či všetky prevody boli korektne prijaté, alebo bol niektorý prevod zamietnutý.
- 10. Hromadný prevod dostal aj špeciálne ID (identifikátor dávky prevodov), ktorým je možné dohľadať všetky prevody v prehľadoch platieb (v záložke čakajúce alebo zrušené platby). Ak sú už prevody zrealizované, nájdete každý samostatne v pohyboch na účte.

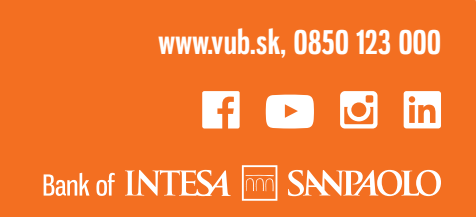